WEBサービス(マイページ)

パスワード登録方法 -パソコンの場合-

「としょかん利用券」を準備して、<u>マイページログイン</u>へ

| ①新規パスワード登録の画面へ                                                                                                    |                         |     |
|----------------------------------------------------------------------------------------------------|-------------------------|-----|
| がめん ひだりうえ<br>画面 左上の「▽ 利用照会」をク                                                                                                    | リック → 「新規パスワード登録」をクリック  |     |
| <b>苅田町立図書館</b><br>→ 資料を探す →一覧から探す<br><u>メインメニュー</u> > 利用照会                                                                                                    | ◆利用照会 →サブメニュー 新規パスワード登録 |     |
| 利用照会                                                                                                    | 利用照会                    |     |
|                                                                                                    | 予約刀一ト                   |     |
| ②利用者の認証         ・利用者審号(利用券のバーコードにある数字)         ・氏名(カタカナ)         ・氏名(カタカナ)         ・生年有百<br>それぞれ入力して「ログイン」をクリック         ③パスワードを登録                がおな<br>安きなパスワードを入力(2回同じものを入力)             ・レアドレスは入れなくても大丈夫です |                         |     |
| 登録パスワード                                                                                                    | (半角英数字 4~               | 8桁) |
| 再入力                                                                                                    | (確認のため再入                | 力)  |
| <ol> <li>④「メニューに戻る」をクリック</li> </ol>                                                                                                    |                         |     |